## Как найти ваш лицензионный ключ

- 1. Авторизуйтесь под учетной записью администратора на вашей установке продукта «1С-Битрикс» (т.е. вы должны перейти на ваш сайт, в раздел http://www.mysite.ru/bitrix/admin/).
- 2. Войдите в раздел «**Marketplace-Обновление платформы**» («Настройки-Обновления», если у вас версия ниже 11.0.0), в блоке «Ответ от сервера обновлений» найдите поле «Лицензионный ключ» (см. рисунок ниже).
- 3. Нажмите кнопку «Проверить ключ» (для версий 11.Х.Х и выше).

| Сайт Администрирование 月 2 Ф Настройки 🖗 Помощь поиск Q 💶 Администратор Выйти RU - 🗐 Ј                                                                                                    |
|----------------------------------------------------------------------------------------------------|
| Рабочий стол → Marketplace → Обновление платформы                                                                                                    |
| Система обновлений 😒                                                                                                    |
| Проверить обновления Изменить настройки Журнал обновлений                                                                                                    |
| Установка обновлений Список обновлений Активация купона Дополнительно                                                                                                    |
| Установите обновления на ваш сайт                                                                                                    |
| Обновление системы обновлений                                                                                                    |
| Выпущено обновление системы SiteUpdate. Перед началом работы необходимо установить это обновление                                                                                                    |
| Обновить систему SiteUpdate                                                                                                    |
| Система обновлена                                                                                                    |
|                                                                                                    |
| Установить рекомендуемые обновления                                                                                                    |
| Посмотреть список обновлений                                                                                                    |
| Для того, чтобы обновления были успешно установлены, ваша система должна соответствовать обязательным параметрам. Проверить конфигурацию системы<br>можно на странице <u>проверки сайта</u> .               |
| На вашем сайте включена установка бета-версий обновлений продукта. Если вы хотите установить только стабильные обновления, отключите, пожалуйста,<br>установку бета-версий в настройках системы обновлений. |
| Для того чтобы получить новый функционал, ускорить работу сайта и усилить безопасность, всегда устанавливайте обновления модулей.                                                                           |
| Ответ сервера обновлений                                                                                                    |
| Зарегистрировано на имя: Віtrix                                                                                                    |
| Лицензионный ключ: SM4-ML-DYL-DYLHY4SFM30 Проверить ключ                                                                                                    |
| Редакция продукта: Бизнес+AD/LDAP                                                                                                    |